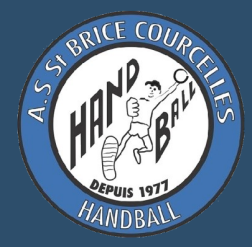

# SE LICENCIER à l'AS ST BRICE C<sup>elles</sup> HANDBALL

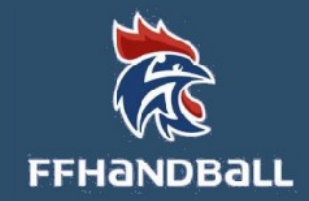

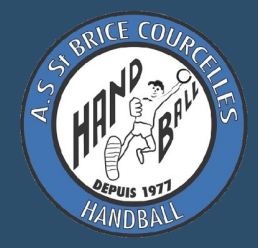

# **1. Téléchargez et complétez le fichier secrétariat** téléchargeable sur handstbrice.fr/infos-pratiques/se-licencier/

2. Rendre ce fichier à l'entraineur ou directement par mail au secrétariat <u>5651011@ffhandball.net</u>

3. Après vérification de ce fichier, le secrétariat vous envoie par mail un lien GEST'HAND, valable 48 h !

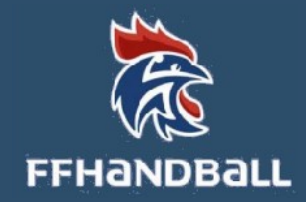

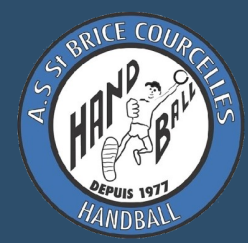

# Mail avec lien Gest'hand pour compléter la licence; cliquez sur « Compléter le formuaire ».

FFHandball <noreply@gesthand.net> email

[FFHandball] - Création / Renouvellement de votre licence Prénom NOM

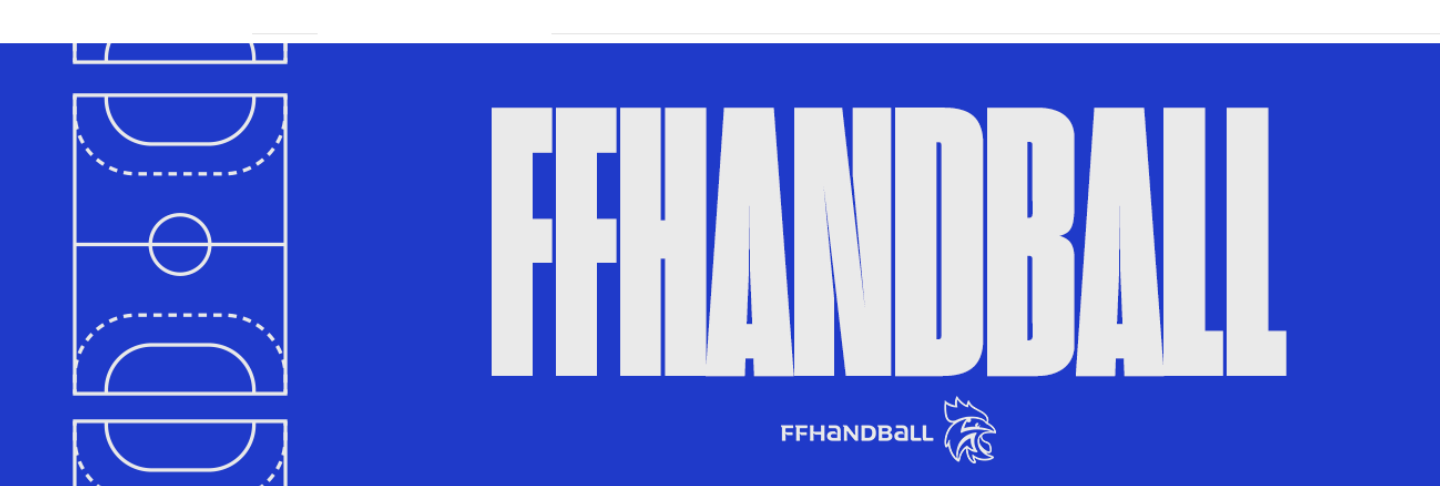

Bonjour Prénom,

F

Le club AS ST BRICE vous invite à le rejoindre. Merci de suivre les instructions suivantes pour renouveler votre licence.

#### Compléter le formulaire

#### **CLIQUEZ SUR CE BOUTON**

Conformément au code du sport, pour toute création de licence 2023-24, la présentation d'un certificat médical datant de moins d'un an est nécessaire pour les adultes.

Pour le renouvellement de la licence 2023-2024, et si votre précédent certificat médical a été établi postérieurement au 1er mai 2021, un nouveau certificat médical n'est pas obligatoire (sous réserve d'avoir apporté une réponse négative à chacune des rubriques du questionnaire santé 2023-24).

Pour les mineurs, toute création de licence 2023-2024 est subordonnée à la fourniture d'une attestation du renseigne-

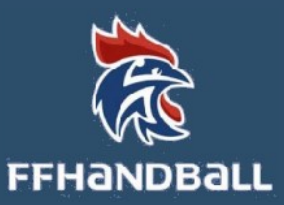

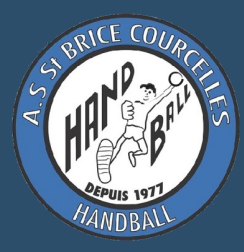

# Modifiez la photo d'identité si elle n'est pas récente ; vérifiez vos données d'identité puis cliquez sur « suivant »

Bienvenue **PRÉNOM**, le club AS ST BRICE vous attend lustificatifs Validation Identité Adresse et contact Signature NOM NATIONALITÉ Nationalité Nom de naissance PAYS Nom usuel Pays de naissance **DÉPARTEMENT**~ PRÉNOM Prénom Département de naissance JJ/MM/AAAA Date de naissance VILLE Ville de naissance V HE Sexe

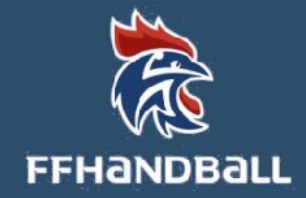

Suivant

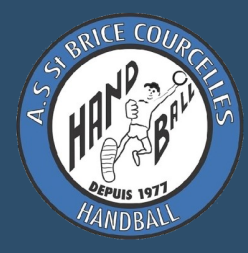

# Vérifiez votre adresse et informations de contact ; les modifier si besoin puis cliquez sur « suivant »

### Bienvenue PRÉNOM, le club AS ST BRICE vous attend

| ldentité                                        | Adresse et contact                  | Licence           | Justificatifs | Validation                   | Signature |
|-------------------------------------------------|-------------------------------------|-------------------|---------------|------------------------------|-----------|
| Adresse et contact                              |                                     |                   |               |                              |           |
| N°<br>Rue, voie                                 | 123<br>* RUE SALVA                  | DOR ALLENDE       | Téléphone     | Portable  +33 0706050403     | ×         |
| N° appartement, escalier<br>Résidence, bâtiment |                                     |                   | Email         | Ajouter<br>* email@email.com |           |
| Pays<br>Code postal<br>Ville                    | * FRANCE<br>* 51370<br>* SAINT BRIC | ×<br>E COURCELLES |               |                              |           |

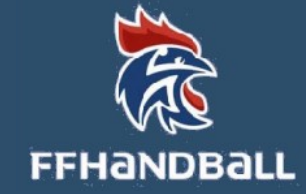

Suivan

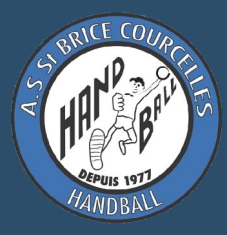

### Cochez les cases « joueur +16 ans »

### et « Handball (à7) »

### Bienvenue **PRÉNOM**, le club AS ST BRICE vous attend

| ldentité            |            | Adresse et contact                                                                                                    | licence             | Justificatifs                                          | Validation                                                                 |                                                                            | Signature                                                        |          |
|---------------------|------------|----------------------------------------------------------------------------------------------------|---------------------|--------------------------------------------------------|----------------------------------------------------------------------------|----------------------------------------------------------------------------|------------------------------------------------------------------|----------|
| Choix de la licence |            |                                                                                                    | Choix des activités |                                                        |                                                                            |                                                                            |                                                                  |          |
|                     | Dirigeant  | Blanche Dirigeant                                                                                                    |                     | Le fait de cocher plusi<br>Il s'agit juste d'identifie | eurs types d'activit<br>de votr<br>le type d'activité o<br>pratiquer au so | és n'aura aucune<br>re licence.<br>qui vous intéres:<br>ein de votre club  | e incidence sur le coût fina<br>se et que vous envisagez d<br>). | al<br>de |
| COCHE               | Pratiquant | <ul> <li>Blanche Joueur +16 a</li> <li>HandEnsemble</li> <li>Handfit</li> <li>Joueur + 16 ans</li> <li>Loisir</li> </ul> | ns                  | (choix m                                               | tivité pratique *<br>iltiples)<br>IEZ                                      | Handfit<br>Handball (A<br>Beach Han<br>HandSource<br>HandFaute<br>HandAdap | à 7)<br>ndball<br>d<br>euil<br>oté<br>5 de dirigeant             |          |

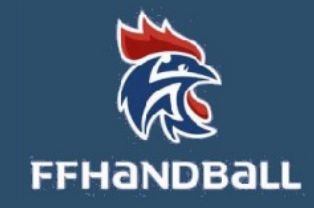

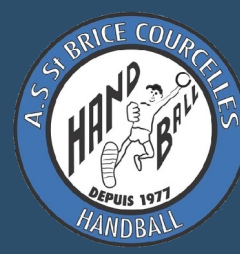

### Précisez votre « taille » et votre « Type de paiement »

Complémentaire à la licence \* 🔿 oui non **COMPLÉTEZ** Ma dernière licence de handball a été prise dans un club à l'étranger **COCHEZ votre latéralité** Si licencié précédemment à l'étranger - demande de transfert obligatoire Droitier Gaucher TAILLE Votre Votre cm taille latéralité Ambidextre Paiement en ligne (HelloAsso) 🗸 Type de paiement : **CHOISISSEZ LE TYPE DE PAIEMENT** Paiement en 1 fois 🗸 Nombre de mensualité **HELLOASSO** est un paiement par CB ; un lien vous sera envoyé ultérieurement par le secrétariat.

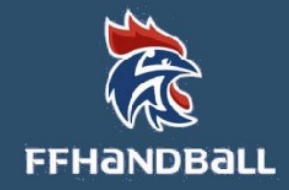

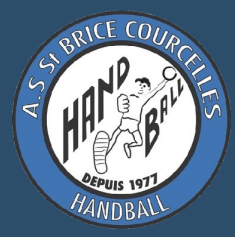

Indiquez ici si vous bénéficiez de Réduction ; l'ASSBC Handball accepte, sur présentation, les bons CAF, chèques Sport, chèques ANCV, Pass'Sport en cours de validité. Cliquez sur « suivant ».

| Aucun<br>Coupon sport ANCV<br>CAF<br>Mairie<br>Pass'Sport<br>Autre<br>Rógion | Cliquez sur la réduction, qui<br>après présentation des bon | sera validée<br>s au club. |
|------------------------------------------------------------------------------|-------------------------------------------------------------|----------------------------|
| Chèque sports                                                                | Montant de la réduction                                     | Ajouter                    |
| Aucun                                                                        | ~                                                           | •                          |
|                                                                              |                                                             |                            |

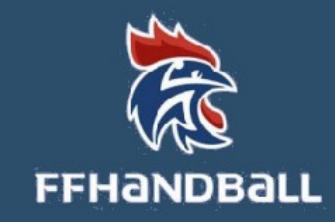

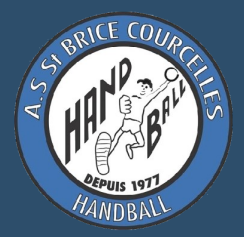

# Remplissez votre Attestation d'honorabilité ; <u>Obligatoire</u> pour TOUT LICENCIÉ de + 16ans.

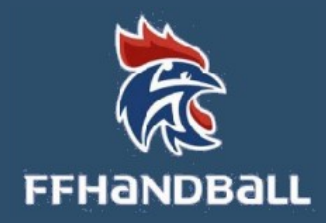

#### Bienvenue PRÉNOM, le club AS ST BRICE vous attend

| ldentité                                   | Adresse et contact | Licence | Justificatifs          | Validation | Signature |
|--------------------------------------------|--------------------|---------|------------------------|------------|-----------|
| Honorabilité                               |                    |         | Documents obligatoires |            |           |
| ATTESTATION D'HONORABII ITE DES ENCADRANTS |                    |         |                        |            |           |

Dans le cadre de l'engagement fédéral visant à renforcer son dispositif de prévention des déviances, notamment sexuelles et de protection de l'intégrité des pratiquants, Je certifie – ne pas avoir fait l'objet d'une condamnation pénale ou d'une mesure de police administrative qui contreviendrait à l'exercice d'une activité sociale d'encadrement au sein de la Fédération française de handball (club, comité, ligue, fédération) ; –avoir été informé(e) que les articles L.212-9, L. 212-1, L.223-1 et L. 322-1 du code du sport prévoient que les activités d'éducateur sportif ou d'exploitant d'un EAPS (dirigeant d'association notamment) sont interdites aux personnes qui ont fait l'objet d'une condamnation pour crime ou certains délits.

#### 🖌 Je reconnais avoir été informé(e) par la FFHandball que :\*

-dans le cadre de ma licence auprès de la FFHandball, la présente attestation d'honorabilité est un préalable obligatoire et nécessaire pour l'obtention de la mention « encadrant » qui seule permet d'exercer les fonctions d'encadrement suivantes : entraineurs rémunérés ou bénévoles, dirigeants, arbitres, encadrants médicaux et paramédicaux, personne intervenant dans l'encadrement sportif et technique d'une équipe, officiels de table de marques, juges délégués, tout officiel d'équipe figurant sur une feuille de match, candidats à une formation diplômante ou certifiante dispensée sous l'égide de la fédération, d'une ligue ou d'un comité, membres de commissions nationales et territoriales, bénévoles ou salariés autres que les éducateurs sportifs licenciés en contact direct avec des mineurs, ; – outre l'attestation d'honorabilité susmentionnée, la mention encadrant attachée à ma licence peut donner lieu à un contrôle d'honorabilité, pour les dirigeants, les encadrants rémunérés ou bénévoles et les arbitres, auprès du FIJAISV (Fichier juridique automatisé des auteurs d'infractions sexuelles ou violentes) du ministère de la Justice ainsi que du bulletin n° 2 du casier judiciaire. À ce titre, les éléments constitutifs de mon identité seront transmis par la Fédération aux services de l'État au sens de l'article L.212-9, L. 212-1 et L. 322-1 du code du sport. Une mention « encadrant » peut être accordée, au titre d'une saison sportive, à toute personne titulaire d'une licence « pratiquant », « dirigeant » ou « blanche », valablement qualifiée et en cours de validité. Cette mention est délivrée après production d'une attestation sur l'honneur signée par le licencié demandeur, par laquelle il s'engage à respecter les règles de probité et d'incapacités fixées par l'article L. 212-9 du code du sport.

Sans cette attestation d'honorabilité, vous ne pouvez pas exercer de fonctions d'encadrement cette saison.

• J'exerce ou je serai amené(e) à exercer sur la saison 2023-24 une ou plusieurs fonctions d'encadrant listées ci-dessus.

O Je n'exerce ou n'exercerai aucune fonction d'encadrant sur la saison 2023-24 listées ci-dessus.

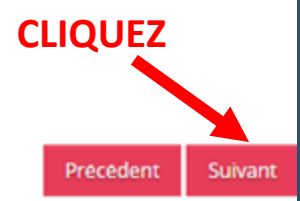

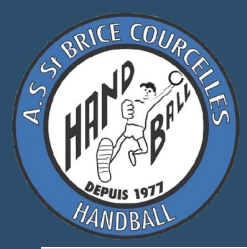

## Vérifiez vos Justificatifs : certificat médical, pièce d'identité,

si besoin les mettre à jour ; cliquez sur « suivant »

### Bienvenue PRÉNOM, le club AS ST BRICE vous attend

| ldentité             | Adresse et contact | Licence | Justificatifs          | Validation | Signature |
|----------------------|--------------------|---------|------------------------|------------|-----------|
| Honorabilité         |                    |         | Documents obligatoires |            |           |
| Document Obligatoire |                    |         |                        |            |           |

Les documents présentés ci-dessous feront l'objet d'une signature unique en format électronique à la fin de la

procédure (2 étapes restantes).

|                                                                      | P                      |      |   |   |   |
|----------------------------------------------------------------------|------------------------|------|---|---|---|
| Certificat Médical                                                   | certificat médical jpg | date | ۲ | ± | × |
| Recto carte<br>d'identité,<br>passeport, justif<br>identité licencié | identité .pdf          |      | ۲ | ż | × |
| Attestation<br>de santé                                              | Attestation.pdf        |      | ۲ | 2 | × |
| Attestation de<br>probité honorabilité                               | honorabilite.pdf       |      | ۲ | Ł | × |

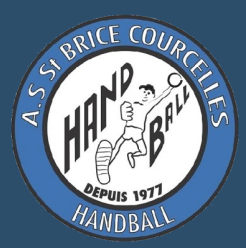

Validation

### Bienvenue **PRÉNOM**, le club AS ST BRICE vous attend

| ldentité  | Adresse et contact | Licence | Justificatifs | Validation | Signature |
|-----------|--------------------|---------|---------------|------------|-----------|
| ASSURANCE |                    |         |               |            |           |

Les conditions du contrat d'assurance MMA nº114 246 500 souscrit par la FFHandball au travers de la notice d'information consultable ici.

Je déclare être informé(e) de l'intérêt que présente la souscription d'un contrat d'assurance de personnes et assistance voyage couvrant, notamment, les dommages corporels auxquels la pratique du handball peut m'exposer et de la possibilité de souscrire ce type d'assurance auprès de l'assureur de mon choix Je déclare être informé des différents tarifs de licence appliqués par la FFHandball pour la présente saison sportive

● Je suis informée que l'individuelle accidents de base et l'assistance rapatriement sont incluses dans le tarif de ma licence (soit 2.36€)

○ Je renonce (déduction de 2.36€ sur le coût total de la licence) à l'individuelle accidents de base et à l'assistance rapatriement déjà incluses dans le tarif de ma licence

#### COMMUNICATION

En adhérant à la FFHandball, vous nous autorisez (la FFHandball, nos ligues régionales et nos comités départementaux) à utiliser vos données personnelles, notamment votre adresse électronique, pour vous tenir informé de l'actualité fédérale et de nos projets (par exemple via la Newsletter Handline) et promouvoir nos différentes activités et manifestations (par exemple les matchs des équipes de France, les finales de coupe de France ou la boutique officielle du handball). Afin de protéger la confidentialité de vos données, nous nous engageons à ne pas les transmettre ni les partager avec d'autres entités ou organismes. Les entreprises partenaires de la FFHandball participent au développement du handball et contribuent à l'amélioration de nos actions au service des licenciés et des clubs. Afin de vous faire bénéficier de leur expérience et de leurs promotions, y compris commerciales, nous vous proposons de recevoir des informations de leur part.

J'accepte de partager mes coordonnées personnelles.

O Je ne souhaite pas partager mes coordonnées personnelles

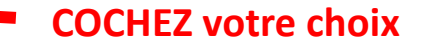

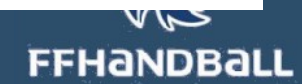

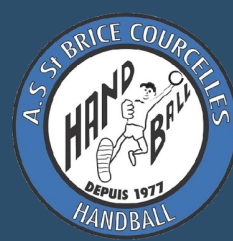

## Validation (suite)

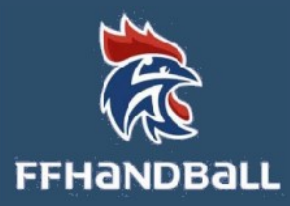

#### UTILISATION DE L'IMAGE

En vue de promouvoir et développer le handball et ses pratiques dérivées, la FFHandball, la Ligue, le Comité et/ou le club dont vous relevez pourront être amenés à utiliser des photographies ou des vidéos prises à l'occasion de manifestations organisées par eux. Une telle utilisation exclut toute exploitation commerciale.

- J'accepte toute utilisation de mon image pour promouvoir le handball.
- O Je refuse toute utilisation de mon image pour promouvoir le handball.

#### DONNEES PERSONNELLES

Les informations recueillies lors de votre demande de licence sont nécessaires pour votre adhésion à la Fédération française de handball. Elles sont enregistrées et font l'objet d'un traitement informatisé. Ces informations sont destinées aux services de la FFHandball, de la Ligue régionale et du Comité départemental du ressort territorial de votre club. Elles nous permettent d'assurer toutes les missions qui ont été confiées à la FFHandball par le ministre des Sports ansi que par la fédération internationale (IHF) et la fédération européenne (EHF). Dans le cadre de la dématérialisation de la procédure de licence, la FFHandball vous invite à télécharger sur le logiciel fédéral Gesthand des documents personnels (par exemple : photo, justificatif d'identité, certificat médical, titre de séjour etc.) nécessaires à la délivrance de votre licence et à votre qualification. Ces documents seront conservés confidentiellement par la FFHandball tant que vous disposerez d'une licence auprès de la FFHandball. Conformément à la réglementation applicable en matière d'informatique et de libertés, vous disposez d'un droit d'accès, de rectification, d'un droit d'oubli et/ou de suppression des données personnelles vous concernant, que vous pouvez exercer en envoyant un courriel à dpo@ffhandball.net et en joignant un justificatif d'identité.

#### ENGAGEMENT GENERAL POUR L'ADHESION

Conformément aux Statuts de la FFHandball, par votre adhésion volontaire, vous vous engagez à respecter les statuts et règlements fédéraux. Vous êtes notamment informé qu'aucune sorte de prosélytisme ou de propagande politique, syndicale ou religieuse n'est autorisée durant les compétitions sportives de handball.

avoir lu et pris connaissance de la notice 2023-24 établie par MMA et présentant les garanties d'assurances et leurs modalités d'application,
 avoir lu et pris connaissance de l'ensemble des présentes conditions d'adhésion à la FFHandball.

Je certifie sur l'honneur l'exactitude des informations renseignées lors de votre demande de licence auprès de la FFHandball.\*

Precedent Passer a la signature

**COCHEZ votre choix** 

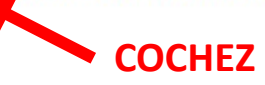

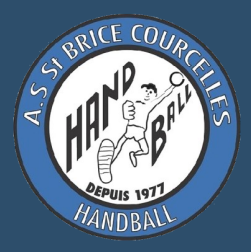

# **Signature :** suivez les indications ; Pensez à faire défiler les pages vers le bas.

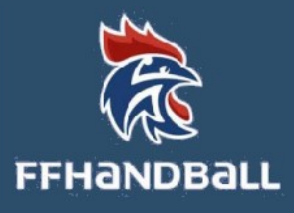

| Bienvenue 'prénom, le club AS ST BRICE vous attend                                                                                                    |                    |         |               |            |           |  |
|----------------------------------------------------------------------------------------------------|--------------------|---------|---------------|------------|-----------|--|
| ldentité                                                                                                    | Adresse et contact | Licence | Justificatifs | Validation | Signature |  |
| signature                                                                                                    |                    |         |               |            |           |  |
| Merci de bien signer le document ci-dessous électroniquement pour finaliser votre<br>licence.<br>Veuillez attendre le message de confirmation de signature avant de fermer la<br>page. |                    |         |               |            |           |  |
| Licencedate_2023-06-22<br>Le Requiment expire dans un an                                                                                                    |                    |         |               |            |           |  |
| BORDEREAU DE<br>LICENCE 2023-2024 FFHANDBALL<br>Nom et prénom : Brice DAUPHIN                                                                                                    |                    |         |               |            |           |  |

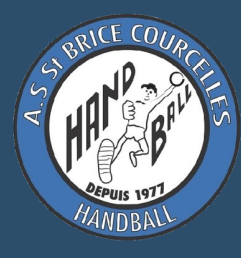

FV

### mail avec les documents signés

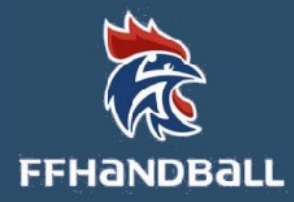

FFHandball via GetAccept <reply\_to\_sender@getaccept.com>

Copie signée de votre document de la FFHandball

1 En cas de problème lié à l'affichage de ce message, cliquez ici pour l'afficher dans un navigateur web.

| Licencedate_2023-06-23.pdf |                                                                                                    |
|----------------------------|----------------------------------------------------------------------------------------------------|
|                            | Bonjour       Image: Comparison of the second second |
|                            | <section-header><section-header><section-header><section-header><section-header><section-header><section-header><section-header><section-header><section-header><section-header><section-header><section-header><section-header><section-header><section-header><text><text><text></text></text></text></section-header></section-header></section-header></section-header></section-header></section-header></section-header></section-header></section-header></section-header></section-header></section-header></section-header></section-header></section-header></section-header>                                                                                                    |

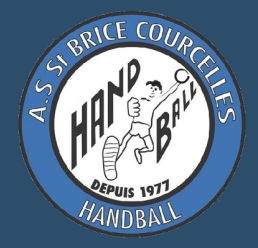

# 5. Après réception du paiement et vérification, la FFHB vous enverra votre licence par mail

aucune licence papier ne sera fournie, il est de votre responsabilité d'en faire une copie papier.

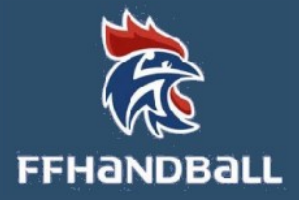

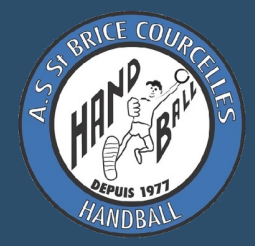

# BONNE SAISON!

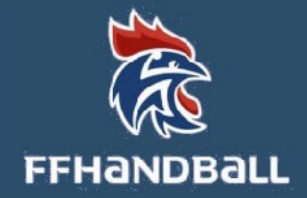